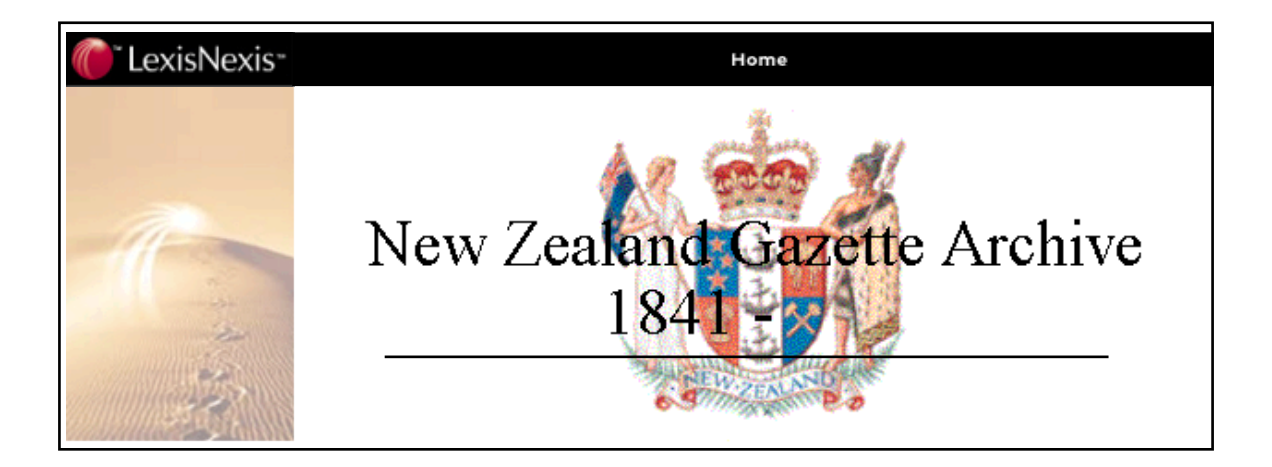

# Notes of assistance

Contents Introduction **Sources of Gazette Cumulative indexes Condition and Completeness** Software and access To start To view a page To find a reference in the displayed issue To search for a reference across the whole gazette **Search** operators **Printing** Copy and paste text **Copy and paste graphics Updates to Gazette Appendix 1 Hard drive supply** 

#### Introduction:

*LexisNexis New Zealand Gazette Archive* comprises PDF (portable document format) copies of issues of the New Zealand Gazette and related publications from 1841. Each PDF is comprised of the number of pages in the issue. Each issue is located in either a "volume" or "year" directory. Scanned material has been sourced from a number of printed copies of the New Zealand Gazette.

#### Sources of Gazette

LexisNexis New Zealand Gazette Archive includes the following material:

- Solution New Zealand Gazette (including supplements, Customs, and trade Lists)
- 🖉 New Ulster Gazette
- 🖉 New Munster Gazette
- Z Auckland Provincial Gazette
- A Hawkes Bay Provincial Gazette
- 🖉 Taranaki Provincial Gazette
- « New Plymouth Provincial Gazette
- S Wellington Provincial Gazette
- 🖉 Nelson Provincial Gazette
- S Marlborough Provincial Gazette
- & Canterbury Provincial Gazette
- Se Westland Provincial Gazette
- S Otago Provincial Gazette
- Southland Provincial Gazette

Additional material such as records of Votes and Proceedings to Provincial Councils are also included where available.

#### **Cumulative Indexes**

Where Gazette volumes included Cumulative Indexes to the content of the Volume, these indexes have been scanned along with volume issues (see notes on searching with regard to Volume Indexes).

#### **Condition and completeness**

Although best ende avours have been applied, no guarantee is made that the LexisNexis New Zealand Gazette Archive represents a complete record of every Gazette page published. In some instances dislocation of page number sequence takes place in the printed volumes. Some volumes were sourced from the archives of Land Information New Zealand and contain marginal hand written annotations. These notations have been retained on the PDF copy as they may contain additional information. Due to variable condition of the original copy, imperfections may appear on some PDFs due to discolouration and deterioration of the original.

#### **Software and Access**

The New Zealand Gazette is supplied by LexisNexis on a hard drive where each volume or year is stored in its own directory. As this publication is supplied in PDF format, each issue may be viewed through Adobe Acrobat software. An htm file is included on the hard drive. It is recommended that a desktop Icon is set up to provide prompt access to the Gazette. Because the initial file is in htm format, access to the Gazette may take place via internet browser.

#### To start

- Ľ
- Copen your internet browser and click on welcome.htm (or click on the Gazette Icon on your desktop). The following screen will display:

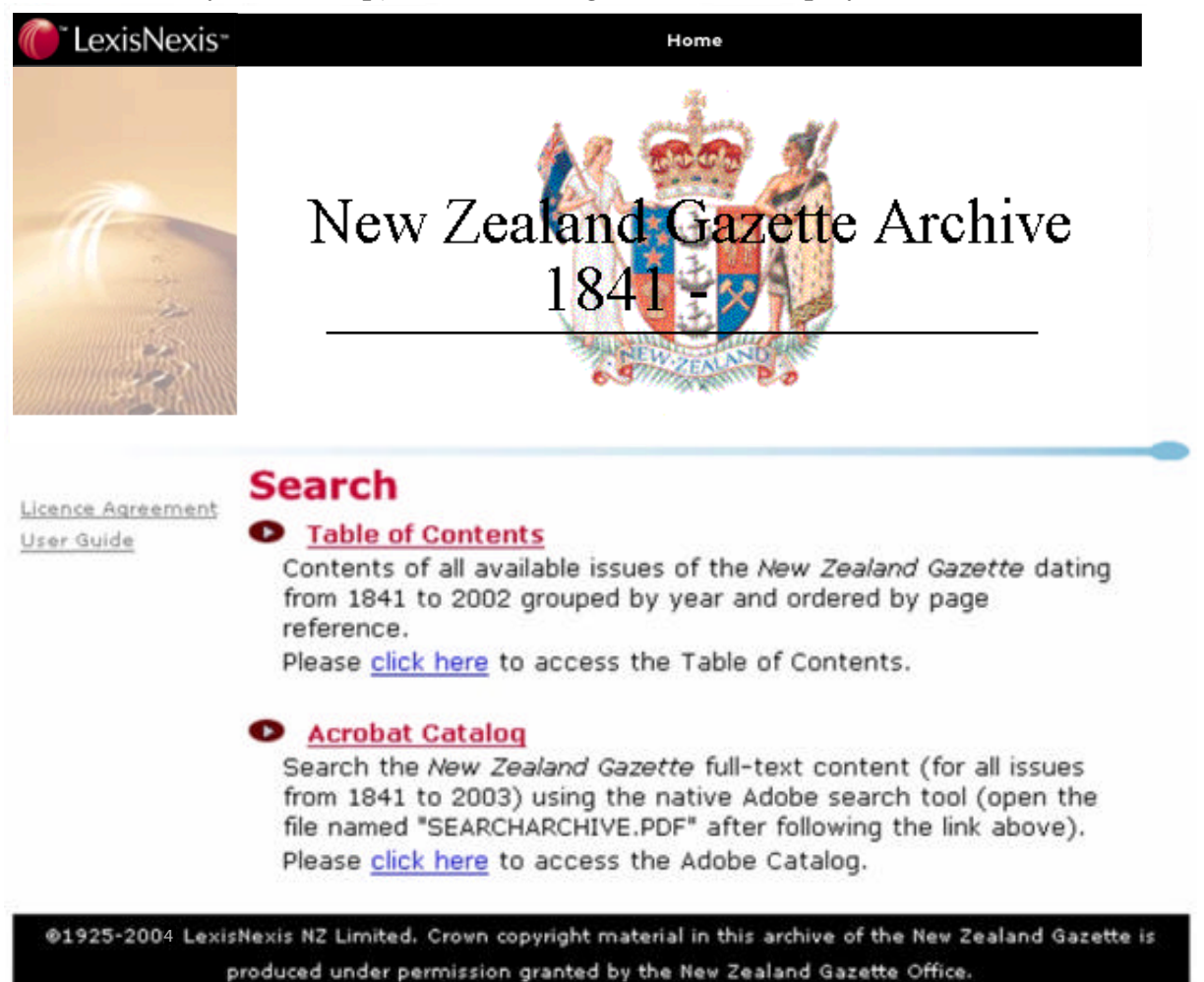

#### To View a page:

Where the **year**, **page number** and/or **issue** are known (e.g. "published in the Gazette on the 21<sup>st</sup> day of August 1902 at page 1734"):

Click on <u>Table of Contents</u> option in the welcome screen. A table showing the available years of the Gazette will display.

| LexisNexis                              | Home                                                                                                    |
|-----------------------------------------|----------------------------------------------------------------------------------------------------|
| 10-1-1-1-1-1-1-1-1-1-1-1-1-1-1-1-1-1-1- | New Zealand Gazette Archive<br>1841 - 2002                                                                    |
|                                         | <u>1840 1841 1842 1843 1844 1845 1846 1847 1848 1849</u>                                                      |
|                                         | <u>1850 1851 1852 1853 1854 1855 1856 1857 1858 1859</u><br>1860 1861 1862 1863 1864 1865 1866 1867 1868 1869 |
|                                         | 1870 <b>1871</b> 1872 1873 1874 1875 1876 1877 1878 <b>1879</b>                                               |
|                                         | <b>1880</b> 1881 1882 1883 1884 1885 1886 1887 1888 1889                                                      |
|                                         | 1890 1891 1892 1893 1894 1895 1896 1897 <b>1898</b> 1899                                                      |
|                                         | 1900 <b>1901 1902</b> 1903 1904 1905 1906 1907 <b>1908</b> 1909                                               |
|                                         | <u>1910</u> 1911 1912 1913 1914 1915 1916 1917 1918 <b>1919</b>                                               |
|                                         | <u>1920 1921 1922 1923 1924 1925 1926 1927 1928 1929</u>                                                      |
|                                         | <u>1930 1931 1932 1933 1934 1935 1936 1937 1938 1939</u>                                                      |
|                                         | <u>1940 <b>1941 1942 1943</b> 1944</u> 1945 1946 1947 1948 1949                                               |
|                                         | <u>1950 1951 1952 1953 1954 1955 1956 1957 1958 1959</u>                                                      |
|                                         | <u>1960</u> <u>1961</u> 1962 1963 1964 1965 1966 1967 1968 1969                                               |
|                                         | <u>1970 1971 1972 1973 1974 1975 1976 1977 1978 1979</u>                                                      |
|                                         | <u>1980 1981 1982 1983 1984 1985 1986 1987 1988 1989</u>                                                      |
|                                         | <u>1990 1991 1992 1993 1994 1995 1990 1997 1998 1999</u><br>2000 2001 2002                                    |

Click on the required year of the gazette. (e.g. 1902) and a table will display as below. The table will show the issue number, issue date and the commencing page number for each issue.

| 1902           | тор         |         |
|----------------|-------------|---------|
| Issue          | Date        | Page    |
| Index (Vol. I) |             |         |
| <u>60</u>      | 24 JULY     | p. 1593 |
| <u>61</u>      | 31 JULY     | p. 1603 |
| <u>62</u>      | 7 AUGUST    | p. 1643 |
| <u>63</u>      | 7 AUGUST    | p. 1671 |
| <u>64</u>      | 13 AUGUST   | p. 1683 |
| <u>65</u>      | 14 AUGUST   | p. 1701 |
| <u>66</u>      | 21 AUGUST   | p. 1723 |
| <u>67</u>      | 21 AUGUST   | p. 1763 |
| <u>68</u>      | 28 AUGUST   | p. 1775 |
| <u>69</u>      | 28 AUGUST   | p. 1815 |
| 70             | 4 SEPTEMBER | p. 1855 |

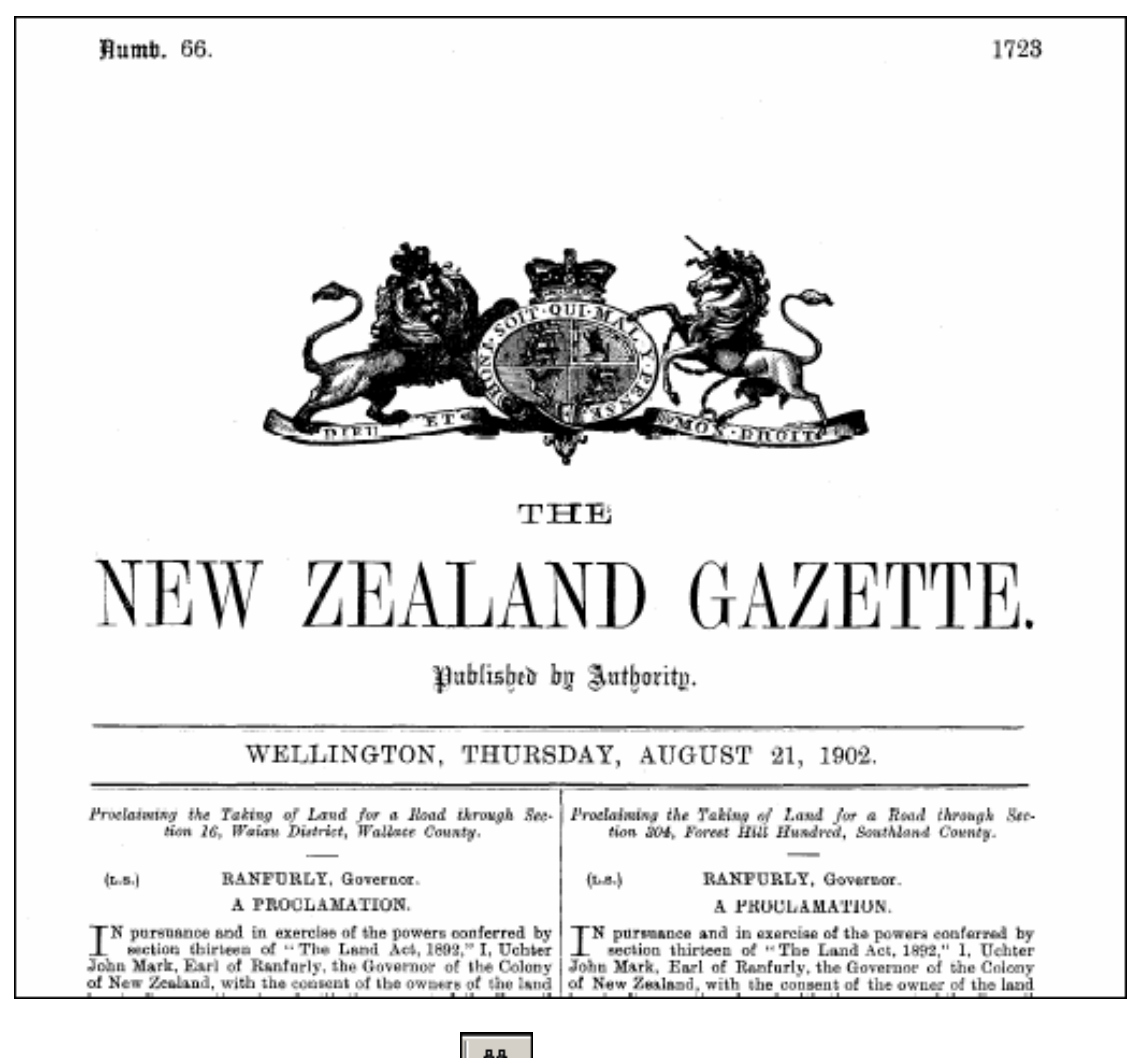

Click on the required issue. The first page of the selected issue will then display. (e.g.)

Click on the "FIND" tool located on the toolbar at the top of the window. The following entry screen will display.

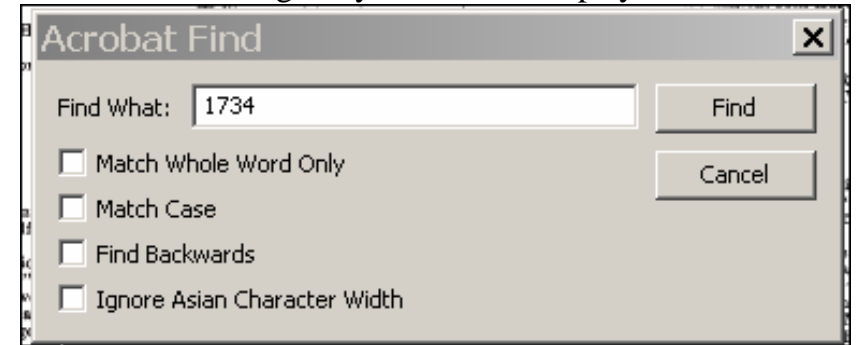

Enter the required page number and click on the "Find" button. The required page will display. E.g.

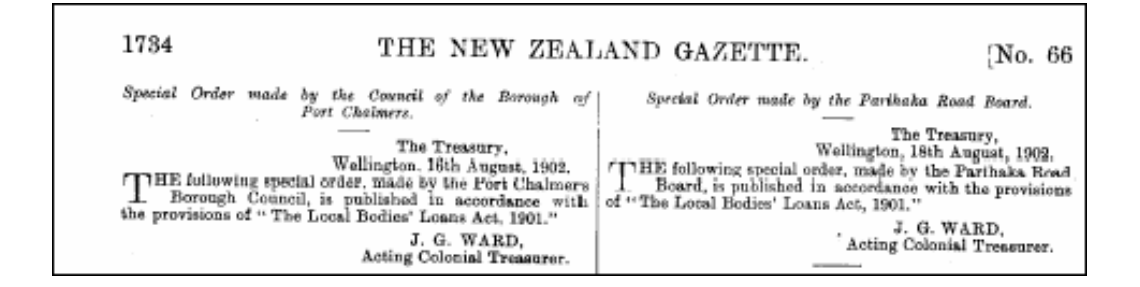

#### To "FIND" a reference in the displayed issue:

If a reference is required in a large issue, the "Find" tool (as above) can be used. Where

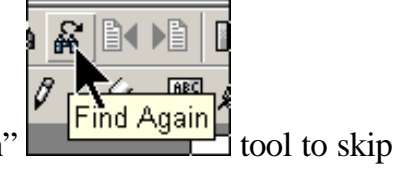

there are multiple references in an issue use the "Find Again" to each reference.

### To "SEARCH" for a reference across the whole Gazette:

LexisNexis New Zealand Gazette Archive is supplied in PDF format with searchable text behind each issue. Cumulative volume indexes contained in printed volumes have been scanned along with Gazette issues for each volume. The result of a search may include discovery of the term in both the Cumulative Volume indexes and in the text of the issue.

Words or phrases may be searched across the whole publication. E.g. to find references to the phrase "*Industrial conciliation and arbitration act*"

Click on <u>Acrobat Cataloq</u> option in the welcome screen. A directory similar to below will appear.

| 😂 Search - Microsoft Internet Explorer 🛛 🔲 |      |              |      |                    |               |       |   |            |
|--------------------------------------------|------|--------------|------|--------------------|---------------|-------|---|------------|
|                                            | Eile | <u>E</u> dit | ⊻iew | F <u>a</u> vorites | <u>T</u> ools | Help  |   | <b>1</b>   |
|                                            | G    | Back         | - 6  | ) - 🎓              | , Se          | earch | » | »<br>Links |
| SEARCHARCHIVE.PDF                          |      |              |      |                    |               |       |   |            |
|                                            |      |              |      |                    |               |       |   |            |
|                                            |      |              |      |                    |               |       |   |            |

Solution SEARCHARCHIVE.PDF to provide access to a catalogue of the whole publication. The following screen will display:

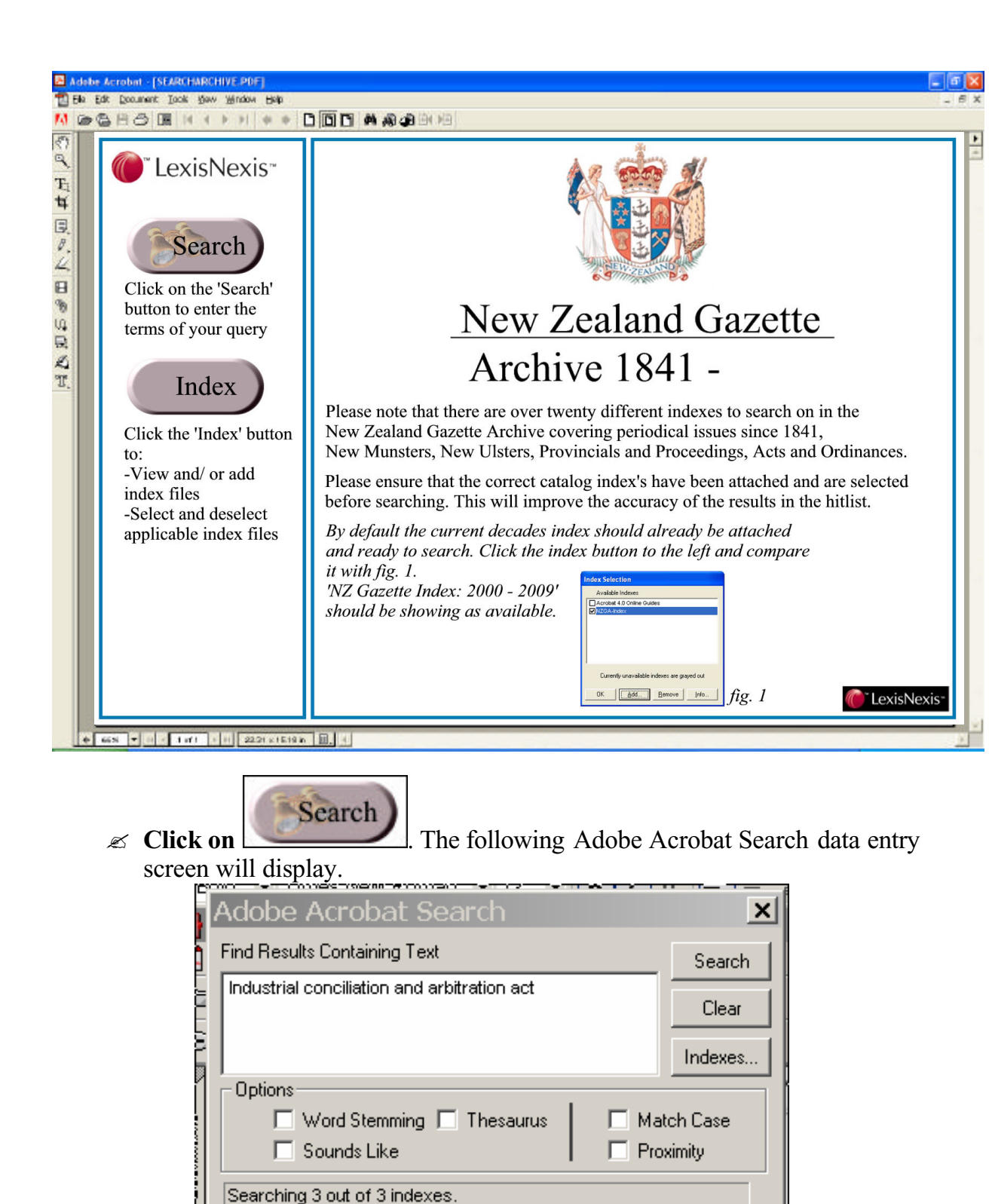

Enter the required text and click the "Search" button. A "Search Results" list of issues of the Gazette containing the required phrase will appear.

| υ      | Search Resu    | llts                             | × |
|--------|----------------|----------------------------------|---|
| þ      | Score Title    | Found 301 out of 1169 documents. |   |
|        | 😑 1908 Issue   | : 107.pdf                        |   |
| h      | 🕘 1908 Issue   | : 50.pdf                         |   |
| 1      | 🕘 1943 Issue   | e 47.pdf                         |   |
| 1      | 🕘 1943 Issue   | e 61 .pdf                        |   |
|        | 🕘 1942 Issue   | : 68.pdf                         |   |
| u      | 🕘 1961 Issue   | : 39.pdf                         |   |
| Ď,     | 🕘 1961 Issue   | : 39 - 21 JUNE                   |   |
| 'n     | 🕘 1898 Index   | : Volume 2.pdf                   |   |
| 1      | 🕘 1910 Inde>   | : Volume 1.pdf                   |   |
| 5      | 🕘 1920 Index   | : Volume 1.pdf                   |   |
| ,      | 🕘 1943 Issue   | 5.pdf                            |   |
| 2      | 🕘 1898 Inde>   | : Volume 2                       |   |
| s      | 🕘 1910 Index   | : Volume 1                       |   |
| K      | 🕘 1943 Issue   | 5 - 4 FEBRUARY                   |   |
| r      | 🕘 1898 Issue   | 91.pdf                           |   |
| ł      | 🕘 1898 Issue   | 73.pdf                           |   |
| P<br>N | 🛛 🕘 1898 Issue | e 61.pdf                         | - |
| 1      |                |                                  |   |
| n      |                |                                  |   |
|        | View           | Info                             |   |
|        |                |                                  |   |
|        | C:\GAZETTE\    | 908_1\1908 Issue 107.pdf         |   |

- Search results are displayed in order of highest probability of occurrence to the searched term. Indicates the most frequent use of the term.
- Solution Click on the required issue to view the text.

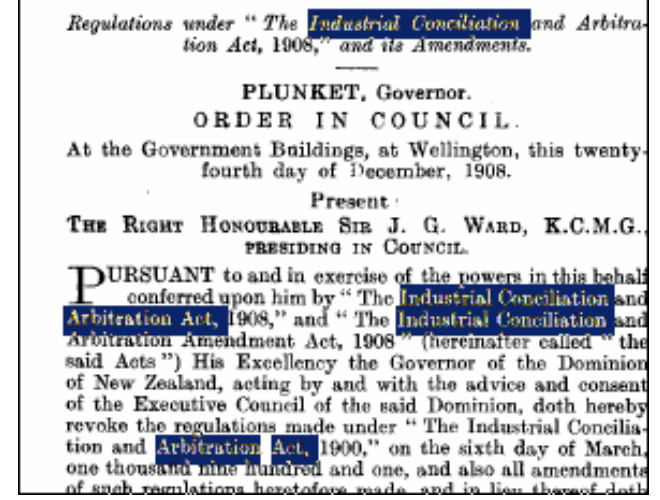

Each occurrence of the term searched is highlighted.

#### **Search operators**

The Adobe Acrobat Search entry screen provides for the following search parameters:

- Word Stemming as in "fish" for "fishing", "fisher", "fishmonger"
   Sounds Like as in woolford for "woolf ord", "woulford", "Wilbert"
   Thesaurus as in payment for "consideration", remuneration as in Act for legislative instruments
- A Proximity as in "patent and Wilson" for patent lists for "Wilson".
  - The default for proximity is three gazette pages.

#### Detailed help notes regarding search and Boolean operators are under Acrobat help under the title "searching catalog indexes"

Examples of commonly used operators are:

- SOR for "Whangaroa survey" or "Rangaunu survey"
- ∠ AND for "farm hand" and "farm labourer"
- AND NOT for *farm* and not *labourer*
- ? for Wom?n to find "women" and "women" and 19?? To find "1908", "1933", "1945"
- society"
  for phrase searches as in "disciplinary committee of the new zealand law society"

# Printing

Any page or pages of the Gazette issue in view may be printed. To print the page being viewed:

Z Click File-Print from the Windows menu at top of the screen.

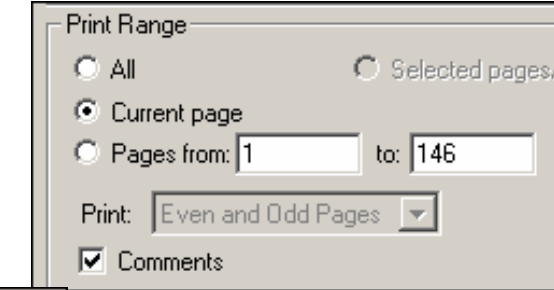

Select <u>© Current page</u> option.

## **Copy and Paste Text**

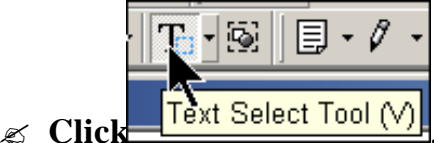

Select required text and copy to windows clipboard for pasting to your document.

## **Copy and Paste Graphics**

Where the "copy" option does not provide a desirable format, a graphics option may be used to collect together disparate pieces of information in one document.

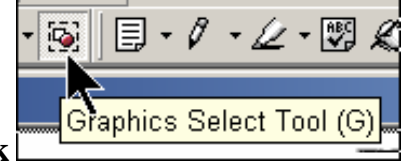

- 🗷 Clickĺ
- Select the required picture and copy to windows clipboard for pasting to your document.

## **Updates to Gazette**

Subscribers to updates to New Zealand Gazette will receive a standard email with PDF attachments for current copy of Gazette issues. Recipients will "save attachments as" to the appropriate directory on the hard drive.

**NOTE**: material received after supply of the hard drive will not be included in the catalogue for inclusion in Publication-wide search. Optional refresh copies of the catalogue will be available from LexisNexis so that interim material is captured for search. Please contact your sales consultant for further information.